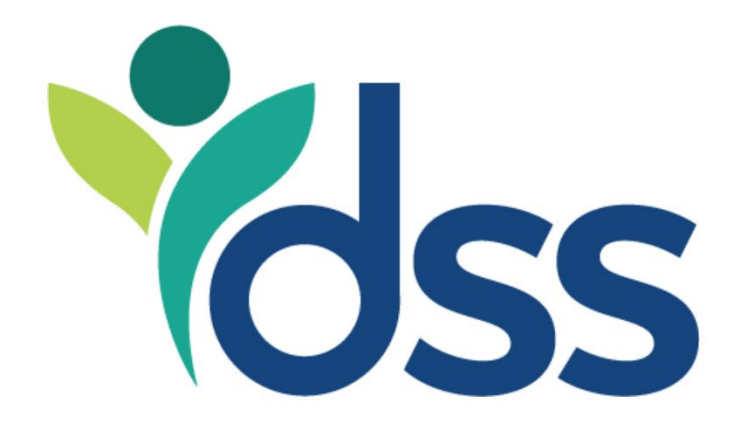

# Office of Workforce & Community Initiatives

## Individual Employment Plan (IEP) Navigation Guide

OWCI Guide for navigating the Individual Employment Plan/Service Strategy

IEP Navigation Guide (3.2025)

### Introduction

This document was created to help case managers navigate the Individual Employment Plan within the MoJobs system. This is NOT an instruction manual on how to complete or what to include in the plan for a specific program. Please refer to program and local provider policy guidelines for specific information that is required for completion.

#### Where to go and how to get there

Start by selecting "Plan" under the Case Management Profile Tab

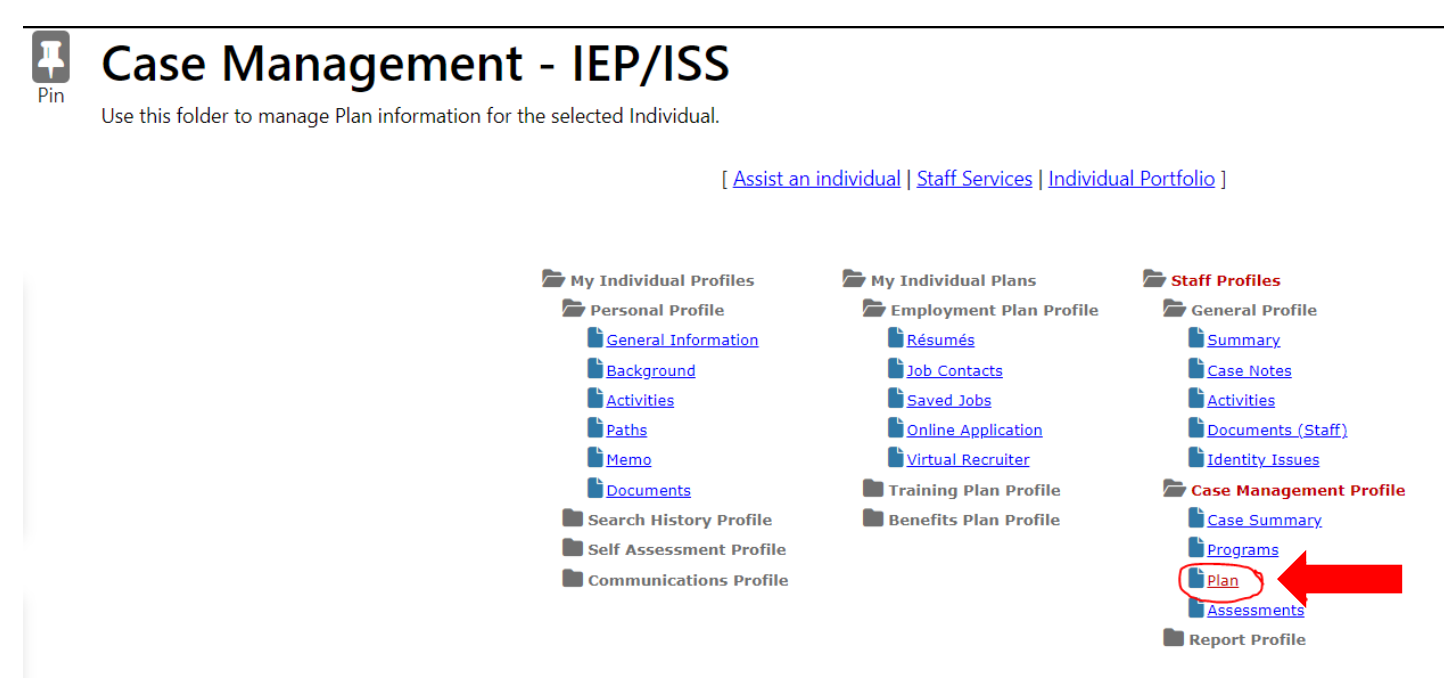

Next, scroll towards the bottom of the screen under "Individual Employment Plan/Service Strategy." Here select "*Edit*" on the IEP with the status of <u>OPEN</u>. If there is no <u>OPEN</u> status IEP, you will select "*Create Individual Employment Plan/Service Strategy*".

#### Individual Employment Plan/Service Strategy

| #                                                  | LWIA/Region    | Office Location     | Status | # of Goals | Staff         | Date       | Action                          |
|----------------------------------------------------|----------------|---------------------|--------|------------|---------------|------------|---------------------------------|
| 425287                                             | Central Region | COLUMBIA JOB CENTER | OPEN   | 2          | BOWLES, Jerri | 11/08/2024 | Edit<br>Delete<br>Display/Print |
| Create Individual Employment Plan/Service Strategy |                |                     |        |            |               |            |                                 |

OR

#### Individual Employment Plan/Service Strategy

| #      | LWIA/Region    | Office Location     | Status         | # of Goals         | Staff         | Date       | Action                                               |
|--------|----------------|---------------------|----------------|--------------------|---------------|------------|------------------------------------------------------|
| 425287 | Central Region | Columbia Job Center | CLOSED         | 2                  | BOWLES, Jerri | 11/08/2024 | <u>Edit</u><br><u>Delete</u><br><u>Display/Print</u> |
|        |                | Create Individual   | Employment Pla | n/Service Strategy | ,             |            |                                                      |

The next screen will take you to the "Plan" tab.

#### Plan

Here you will enter the plan start date, the region, and the office location. Please refer to program and local provider policy guidelines for specific information that is required.

| A send server and the send of |                              | Dashboard Acce                            | ssibility Mail Calendar Profil     | Home Sign Out        |          | Assistance Q<br>Search |
|-------------------------------|------------------------------|-------------------------------------------|------------------------------------|----------------------|----------|------------------------|
| <b>F</b>                      | Dlan                         | Currently Mana                            | ging: JOBSEEKER, JOHNNY - S        | ervice Tracking: OFF |          |                        |
| Quick Search Pin Enter Search | Step 1 of 4. Enter your info | ormation below. When you are finished cli | ck the <i>Next&gt;&gt;</i> button. |                      |          |                        |
| i                             | Plan                         | Goals                                     |                                    | <u>Objectives</u>    | Services |                        |
| Other Staff Services *        | Indicates required fields.   |                                           |                                    |                      |          |                        |
| Plan Informati                | ion                          |                                           |                                    |                      |          |                        |
| * Plan Start Date             | 02/25                        | /2025 (mm/dd/yyyy) 📷 <u>Today</u> (1      | MM/DD/YYYY)                        |                      |          |                        |
| * LWDB/Region                 | Centr                        | al Region 🔻                               |                                    |                      |          |                        |
| * Plan started in office lo   | FSD F                        | Partner Central 🔹                         |                                    |                      |          |                        |
| Plan closed on                |                              | (mm/dd/yyyy) 👿 <u>Today</u> (f            | MM/DD/YYYY)                        |                      |          |                        |

The next screen will take you to the "Goal" tab.

#### Goals

Enter the goals you and the participant have discussed and defined. There are options for short term, intermediate, and long term. Please refer to program and local provider policy guidelines for specific information that is required.

| <u>Plan</u>   | Goals             | Objectives | Services |
|---------------|-------------------|------------|----------|
| General Infor | mation            |            |          |
| User Name     | JJOBSEEKER616     |            |          |
| User ID       | 1064567           |            |          |
| Name          | JOBSEEKER, JOHNNY |            |          |

#### **IEP/ISS Goals**

| # Goal Date Established     | Est. date for Completion | Actual Completion Date | Last Edit Date | Program | Staff | Status | Action |
|-----------------------------|--------------------------|------------------------|----------------|---------|-------|--------|--------|
|                             | No H                     | istory Records         |                |         |       |        |        |
| Add New Goal<br>Exit Wizard |                          |                        |                |         |       |        |        |
|                             |                          | << Back Next >>        |                |         |       |        |        |
| Click Add New Goal          |                          |                        |                |         |       |        |        |

#### Goal Information

| *LWDB/Region          | Central Region 👻                                                                                                    |
|-----------------------|----------------------------------------------------------------------------------------------------|
| *Office               | FSD Partner Central                                                                                                    |
| * Program Affiliation | <ul> <li>2019 Summer Jobs League</li> <li>2021 Jobs League</li> <li>2022 Jobs League</li> <li>Career Skills Program</li> <li>SNAP Employment and Training</li> </ul> |
| *Type of Goal         | Training                                                                                                    |
| * Term of Goal        | Short Term 🔹                                                                                                    |
| * Description of Goal | Short Term Goal: Complete OJT with<br>Bonnie Plants                                                                                                    |
| *Date Established     | 02/25/2025 (mm/dd/yyyy) 📷 <u>Today</u> (MM/DD/YYY)                                                                                                    |

- 1. LWBD/Region and Office will be pre-populated
- 2. Program Affiliation: Select the program in which these goals and objectives are being tied to
- 3. Type of Goal: employment, training, or schooling
- 4. Term of Goal: long, intermediate, or short
- 5. Description of Goal: What will client be doing?
- 6. Date Established: Today

| *Estimated Completion Date | 08/25/2025 (mm/dd/yyyy) 📧 Today. (MM/DD/YYYY)                                                                                                    |
|----------------------------|----------------------------------------------------------------------------------------------------|
| Actual Completion Date     | (mm/dd/yyyy) 📷 Today (MM/DD/YYYY)                                                                                                    |
| *Completion Status         | Open -                                                                                                    |
| Reason Closed              | None Selected 🕶                                                                                                    |
| Goal Details(Comments)     |                                                                                                    |
|                            | Some HTML tags such as embedded videos are not allowed in this text box and will not be saved.<br>Keyboard shortcut F10, toggles between editor toolbar and edit field.                  |
|                            | $\equiv \equiv \Omega \star \equiv \star \square \star \boxed{\text{Normal }} \underbrace{\text{Segoe}}_{1*} \land \star \boxtimes \land \star \not \Rightarrow \forall \textcircled{0}$ |

Job availability in the local area linked to this pathway: Sherwin Williams Utilities Service, LLC & PEPSICO Wage needed for self-sufficiency:\$30.00 per hour.

Short-Term Training Goal:Complete on the Job Training with Bonnie Plants

- 7. Estimated Completion Date:
  - a. short term should be 6 months or less
  - b. long term should be 12 months or more

\*Both can be adjusted later if more time is needed

- 8. Completion Status: Open
- 9. Reason Closed: None Selected
- 10. Add your Goal Details (Comments) per the program guidelines and local provider policy
- 11. Click SAVE

#### **Objectives**

On the objectives tab, enter the objectives for each goal that have been established. Think of the objectives as the steps that are necessary for the participants to reach their goals. Please refer to program and local provider policy guidelines for specific information that is required for the goal and objective setting.

| <u>Plan</u>        | Goals             | Objectives | Services |
|--------------------|-------------------|------------|----------|
| General Informatio | n                 |            |          |
| User Name          | JJOBSEEKER616     |            |          |
| User ID            | 1064567           |            |          |
| Name               | JOBSEEKER, JOHNNY |            |          |
|                    |                   |            |          |

#### **Objective Information**

|             | Goal Description  | Objective | Date Established | Actual Completion Date | Last Edit Date | Review Date | Program(s) | Staff | Status |
|-------------|-------------------|-----------|------------------|------------------------|----------------|-------------|------------|-------|--------|
|             |                   |           |                  | No Objective Records   |                |             |            |       |        |
| $\subseteq$ | Add new objective | 95        |                  |                        |                |             |            |       |        |
| E.          | it Wizard         | <u>.</u>  |                  |                        |                |             |            |       |        |
| EX          | <u>it Wizard</u>  |           |                  |                        |                |             |            |       |        |

Much like the "Goal" screen, enter the following information, including the details of the objective. These can be 1-2 sentences, short and concise.

#### **General Information**

| Username | JJOBSEEKER616     |
|----------|-------------------|
| State ID | 0                 |
| User ID  | 1064567           |
| Name     | JOBSEEKER, JOHNNY |

#### **Objective Information**

| *Goal                 | Short Term Goal: Complete OJT with Bonnie Plants 🔹 |
|-----------------------|----------------------------------------------------|
| Goal Date Established | 2/25/2025                                          |
| *LWDB/Region          | Central Region 👻                                   |
| *Office Location      | FSD Partner Central 👻                              |
| * Program Affiliation | SNAP Employment and Training 🔻                     |
| *Objective            | Maintain attendance and training                   |

| *Review Date                                 | 08/26/2025 (mm/dd/yyyy) 📷 <u>Today</u> (MM/DD/YYYY)                                                                                                    |
|----------------------------------------------|----------------------------------------------------------------------------------------------------|
| Actual Completion Date                       | (mm/dd/yyyy) 📧 <u>Today</u> (MM/DD/YYYY)                                                                                                    |
| Completion Status                            | Open •                                                                                                    |
| Reason Closed                                | None Selected 🕶                                                                                                    |
| Created By                                   |                                                                                                    |
| Create Date                                  | 12:00:00 AM                                                                                                    |
| Last Edited By                               |                                                                                                    |
| Last Edited Date                             | 12:00:00 AM                                                                                                    |
| Objective Details<br>(Comments)              |                                                                                                    |
|                                              | Some HTML tags such as embedded videos are not allowed in this text box and will not be saved.<br>Keyboard shortcut F10, toggles between editor toolbar and edit field. |
|                                              | $\Xi \equiv \Omega \star \blacksquare \star \square \star \square \star \square \star \square \star \square \star \square \star \square \star \square \star \square$    |
| Client will maintain regular attendance with | minimal absences and tardies. He will follow directions from his supervisor and actively participate in the advanced learning and training process.                     |

After saving, you will return to the previous screen.

Repeat these steps by selecting "Add New Objective" until all the necessary objectives for your participant are entered.

#### **Objective Information**

|           | Goal Description                                    | Objective                                     | Date Established | Actual<br>Completion Date | Last Edit Date | Review Date | Program(s) | Staff          | Status | action                       |
|-----------|-----------------------------------------------------|-----------------------------------------------|------------------|---------------------------|----------------|-------------|------------|----------------|--------|------------------------------|
|           | Short Term Goal: Complete OJT<br>with Bonnie Plants | Maintain attendance and training requirements | 02/26/2025       |                           | 02/26/2025     | 08/26/2025  | SNAP       | Cooper, Bailey | Open   | <u>Edit</u><br><u>Delete</u> |
| $\langle$ | Add new objective<br>Select pre-defined objectives  |                                               |                  |                           |                |             |            |                |        |                              |
| E         | kit Wizard                                          |                                               |                  |                           |                |             |            |                |        |                              |
|           |                                                     |                                               |                  | Back Nev                  |                |             |            |                |        |                              |

After finishing the objectives, the final screen will be "Services".

#### **Services**

On this tab, services will automatically appear as they are entered in the programs tab.

Finally, select "Finish" to save and complete the IEP.